## YOUTH MEMBER ENROLLMENT INSTRUCTIONS

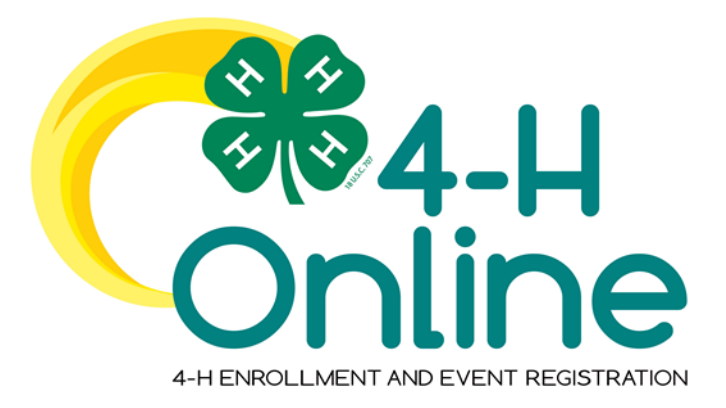

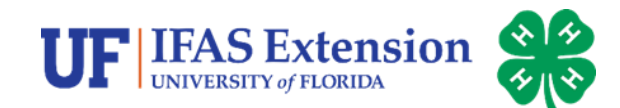

8-24-2020

## A New and Improved 4-H Online

Florida 4-H is pleased to announce the 4-H Online enrollment and event registration site has been upgraded. Click <u>http://v2.4honline.com</u> to access the new login page. This is where you will enroll for the new 4-H year beginning August 24. Please confirm with your county 4-H personnel for local enrollment dates.

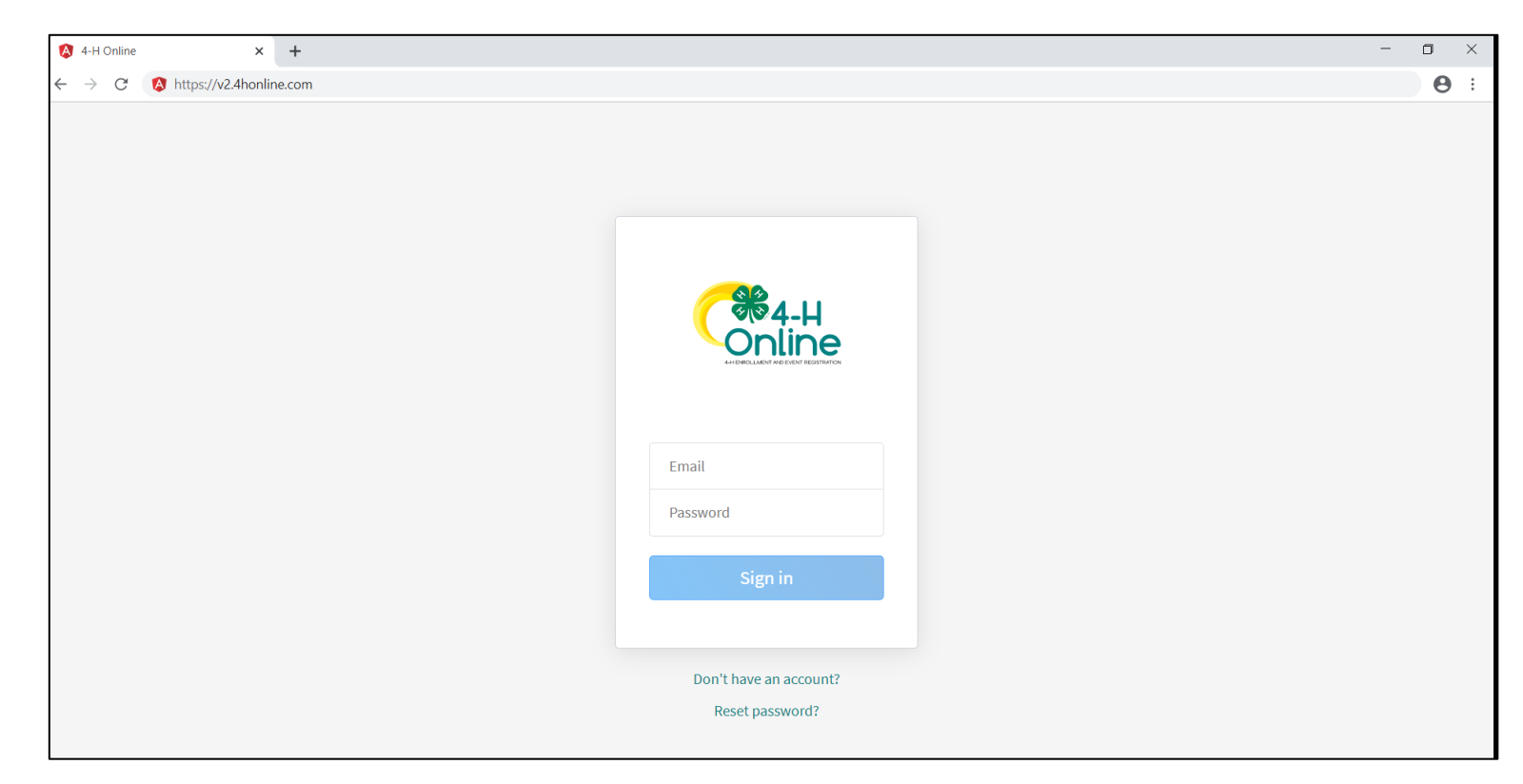

## 4-H Online 2.0

You can access 2.0 from the following browsers on your computer and mobile device. For the best experience, make sure your browser is up-todate.

Chrome

**Firefox** 

Microsoft Edge

Safari

### 2.0 will not work with Internet Explorer

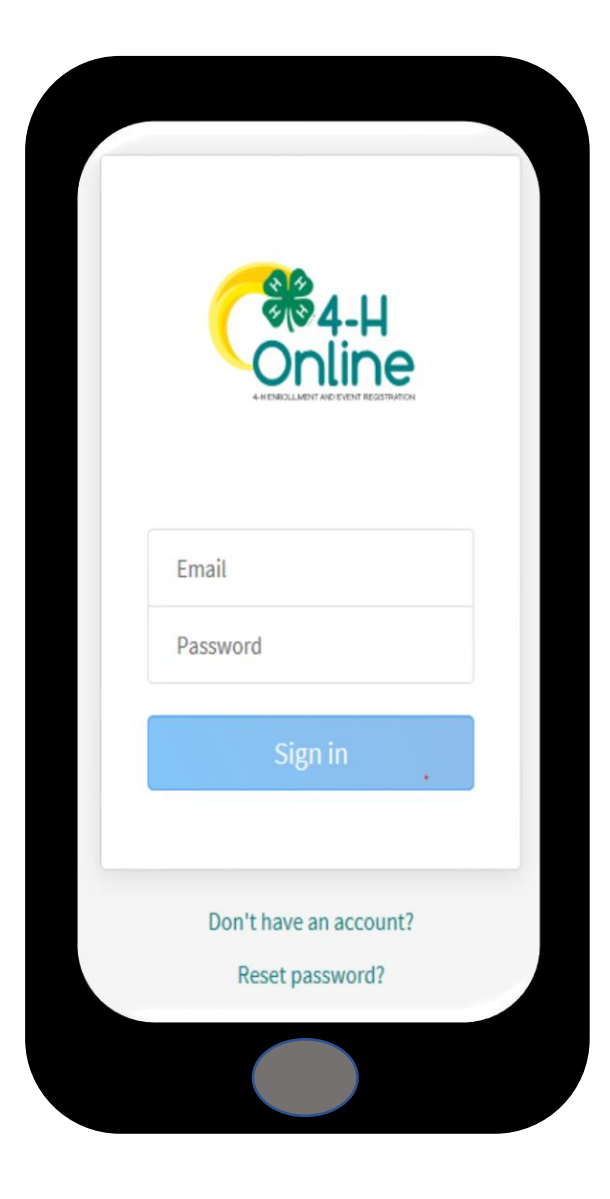

## 4-H Online 2.0

• ADA compliant features are available if needed. Click the icon in lower left section of the homepage for options.

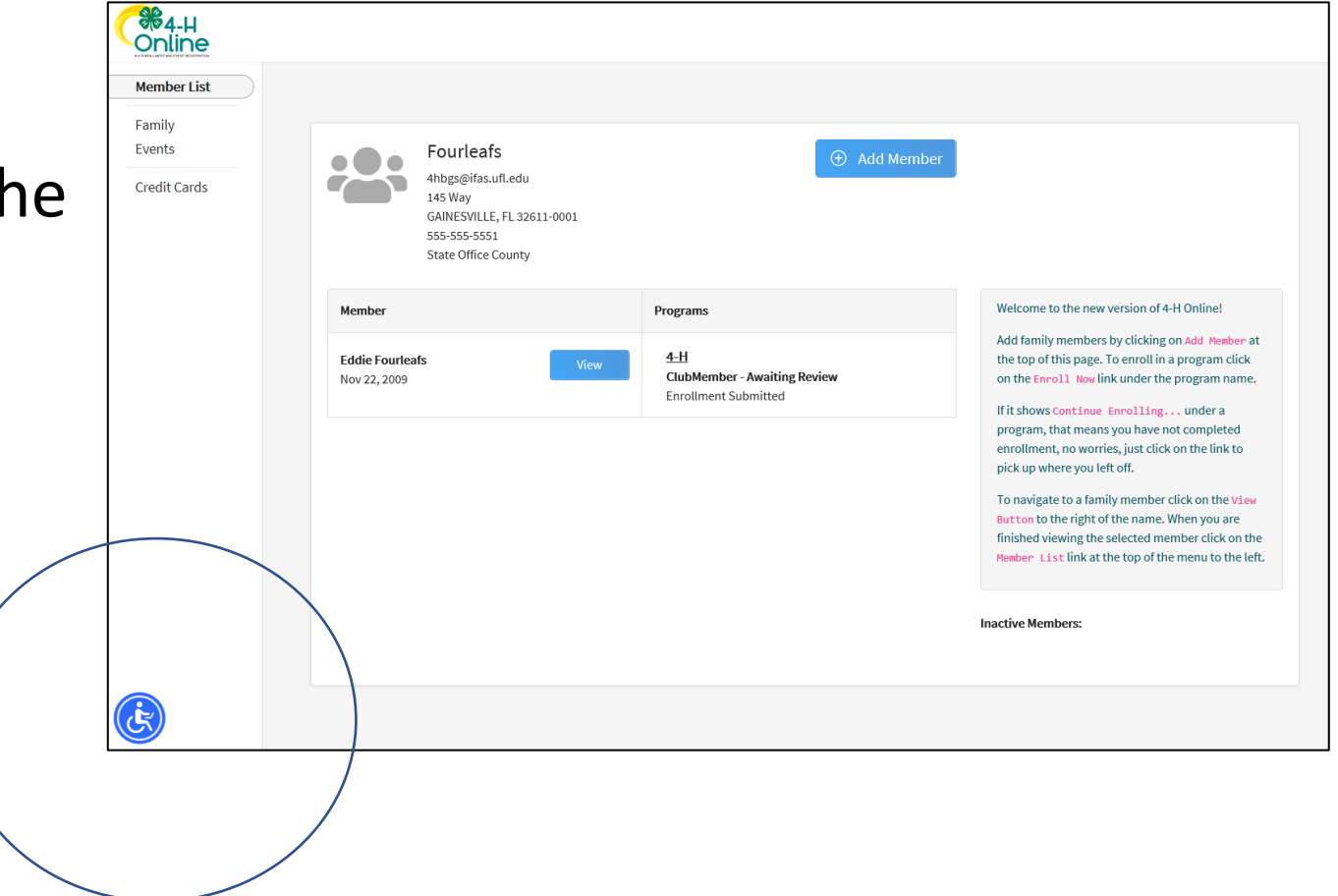

- 1. Go to http://v2.4honline.com
- 2. Click *Don't have an account?* if you have never enrolled in Florida 4-H before using 4-H Online.
  - If you had an account (family profile) with <u>club member</u> profiles in the previous version of the 4-H Online site, enter the login information. You may need to reset your password if your current password does not meet 2.0 password requirements.
  - Contact your county 4-H Office if you do not remember your login email.
  - Parents and Guardians are responsible for creating and maintaining Family and Member Profiles. Youth should not be given passwords to access 4-H Online Profiles.

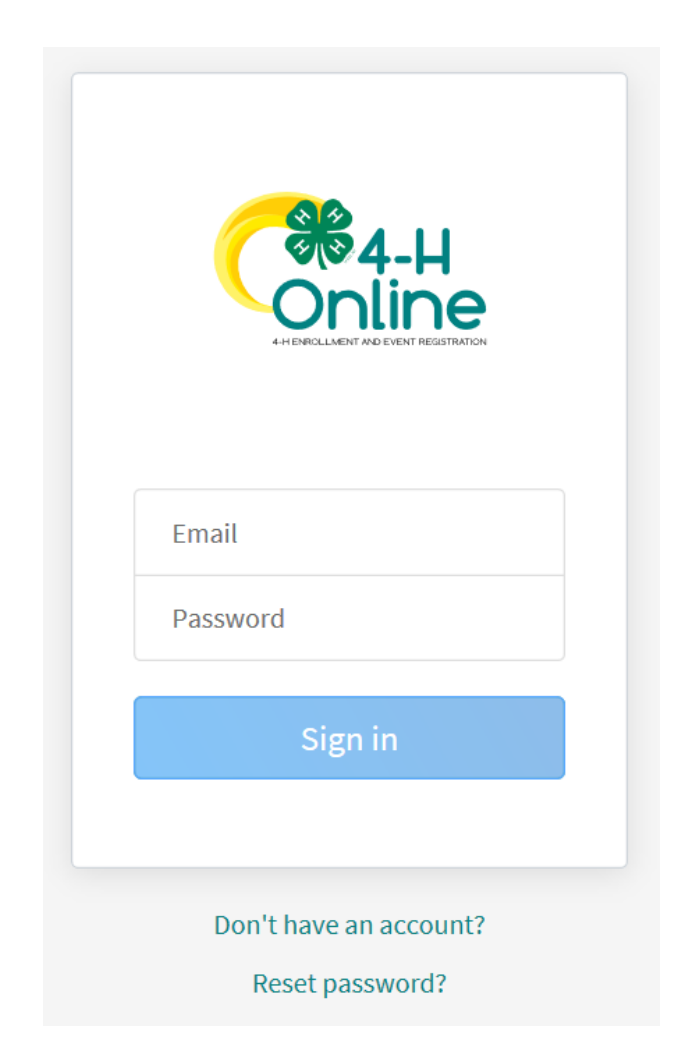

3. Select *Florida* from the select your state drop-down menu.

4. Choose *UF/ IFAS Extension* as your Institution.

|                                   | <b>CONCLIMENT AND EVENT REGISTRATION</b> |  |  |  |
|-----------------------------------|------------------------------------------|--|--|--|
|                                   | Create Your Account                      |  |  |  |
| Select Your State <i>required</i> | Florida ~                                |  |  |  |
| Select an Institution             |                                          |  |  |  |
| Florida 4-H Youth Development     |                                          |  |  |  |
|                                   |                                          |  |  |  |

5. Choose your county: **Putnam**6. Complete your family's information7. Click *Create Account* 

| Create Your Account              |                          |  |  |  |
|----------------------------------|--------------------------|--|--|--|
| Flori                            | da 4-H Youth Development |  |  |  |
| County <i>required</i>           | State Office             |  |  |  |
| Email <i>required</i>            | 4hbgs@ifas.ufl.edu       |  |  |  |
| Confirm Email <i>required</i>    | 4hbgs@ifas.ufl.edu       |  |  |  |
| Family Name <i>required</i>      | Fourleafs                |  |  |  |
| Mobile Phone Number<br>required  | 555-555-5551             |  |  |  |
| Password <i>required</i>         |                          |  |  |  |
| Confirm Password <i>required</i> | ••••••                   |  |  |  |
|                                  | Back Create Account      |  |  |  |

### 8. Enter your family's address.

### 9. Click the *Verify* button.

NOTE: The verification process may require you to select an appropriate USPS format.

10. If you create a new account and an existing account is found, click **Confirm** and login with the existing account (image not shown).

| Address     | 145 Way     |
|-------------|-------------|
| Address 2   |             |
| City        | Gainesville |
| State       | Florida ~   |
| Postal Code | 32611       |
| Country     | US          |
| Verify      |             |

Verify Your Address

### Add a Youth Member

- 1. If there are no members in the family profile, you will be presented with the **Add Member** screen.
- 2. Choose **4-H** as the program you would like to join and click **Next**.

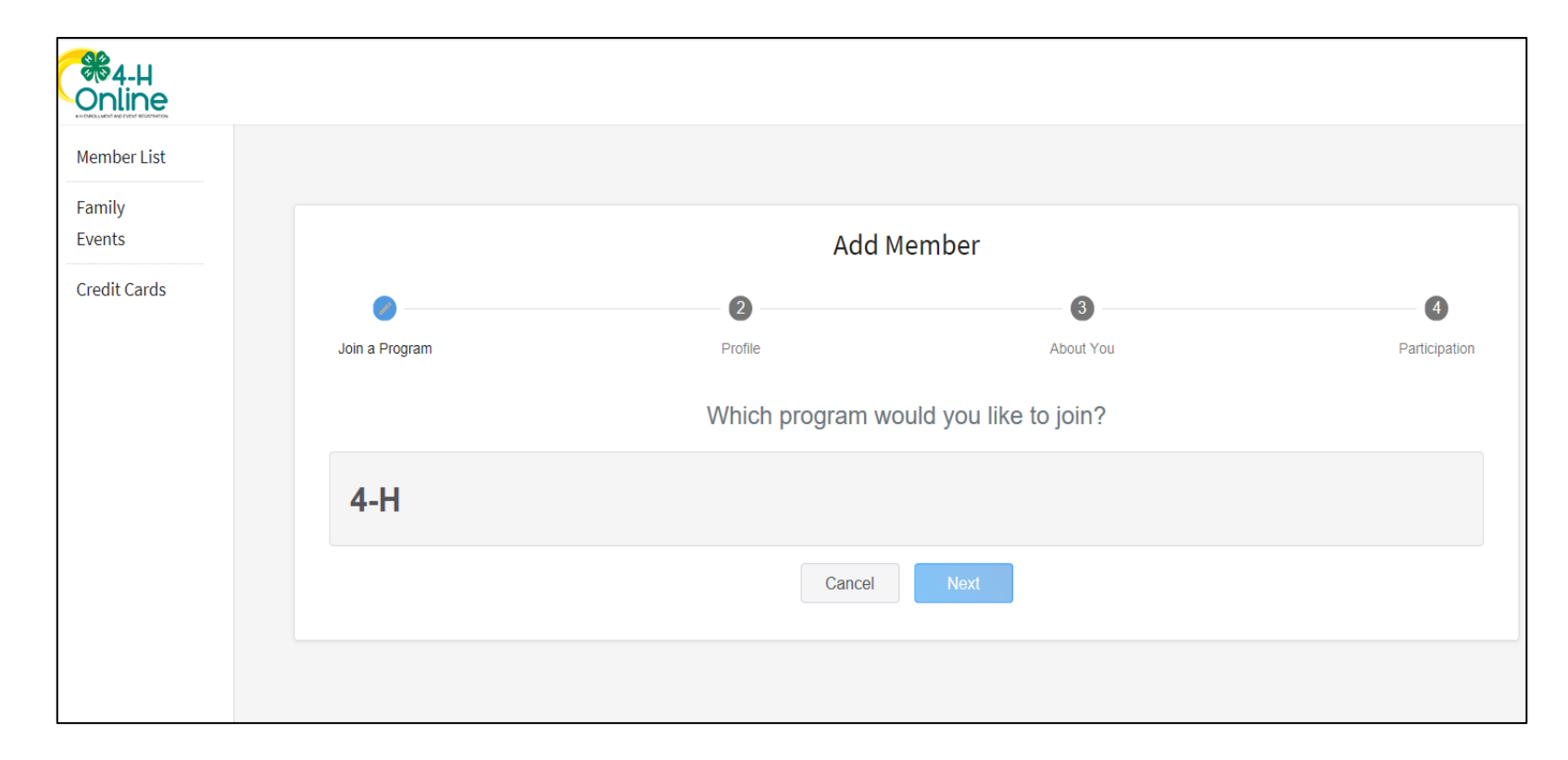

### Add a Youth Member

3. Add the name and birthdate of the youth member and click *Next*.

4. Complete the required fields in the *About You* section.

| Add Member                     |            |           |                      |
|--------------------------------|------------|-----------|----------------------|
| •                              | 2          | 3         | 4                    |
| Join a Program                 | Profile    | About You | Select Participation |
| First Name <sup>required</sup> | Eddie      |           |                      |
| Middle Name                    |            |           |                      |
| Last Name <sup>required</sup>  | Fourleafs  |           |                      |
| Preferred Name                 |            |           |                      |
| Birth Date required            | 11/22/2009 |           |                      |
|                                |            | Next      |                      |

| Add Member                         |                 |           |                      |  |
|------------------------------------|-----------------|-----------|----------------------|--|
| 9                                  |                 | <b>Ø</b>  | 4                    |  |
| loin a Program                     | Profile         | About You | Select Participation |  |
| About You                          |                 |           |                      |  |
| Identifying Gender required        |                 |           |                      |  |
| Male                               |                 |           | ~                    |  |
| Grade required                     |                 |           |                      |  |
| 5                                  |                 |           | ~                    |  |
|                                    |                 |           |                      |  |
| Demographics                       |                 |           |                      |  |
| Residence required                 |                 |           |                      |  |
| Farm                               |                 |           | ~                    |  |
| Are you of Hispanic or Latino ethn | icity? required |           |                      |  |
| Non Hispanic                       |                 |           | ~                    |  |
| Race required                      |                 |           |                      |  |
|                                    |                 |           |                      |  |

### Add a Youth Member

5. Choose *I want to join 4-H as a New or Returning 4-H Youth Member* and click *Finish*. The system is set up to calculate 4-H age based off the Florida 4-H Age policy.

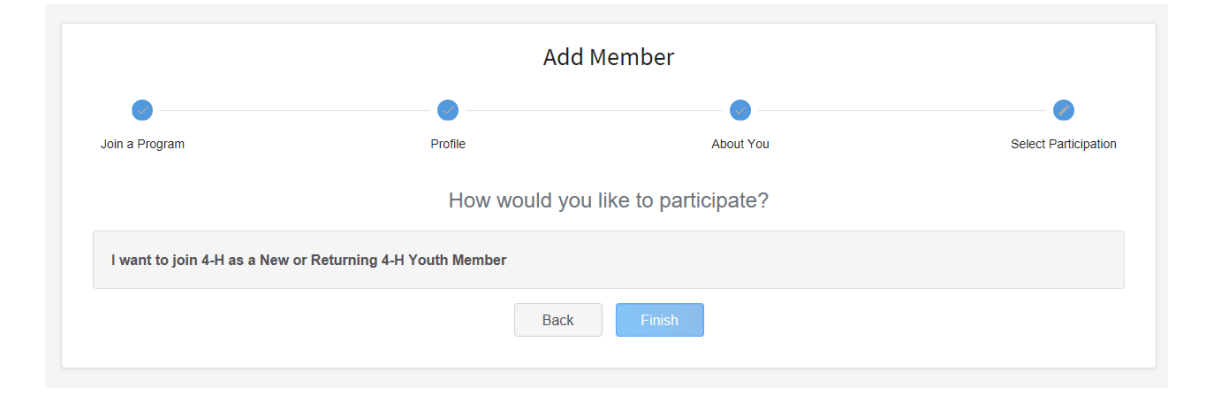

#### **Age Policy**

Membership age of youth participation is determined by the youth's age as of September 1 of the current program year (September 1 – August 31). The minimum age of a 4-H'er is 5 years old and the maximum age for a 4-H'er is 18 years old, or completion of high school, whichever comes first. Youth whose membership age is beyond 18 who have qualified for a National Contest (as a culminating event for their project learning) shall be eligible to participate in the event as long as they qualify as per National Contest policies. Youth classified as an "exceptional student" and thus determined eligible for a special program by the State Board of Education [Florida Statute 1003.01(3)(a)] shall be eligible to participate in 4-H until the age of 21 years old (National 4-H upper age limit) or completion of high school, whichever comes first.

### Florida 4-H Age Divisions

| Age Division  | 4-H Ages |
|---------------|----------|
| Cloverbuds    | 5-7      |
| Juniors       | 8-10     |
| Intermediates | 11-13    |
| Seniors       | 14-18    |

4-H Age is the age of the youth on September 1st of current year.

## **Re-Enrolling a Youth**

- 1. Click on *Family* in the sidebar menu to update family profile information.
- 2. Click on **Enroll Now** for the member you wish to re-enroll.
- 3. Confirm that you are enrolling in Florida as a returning 4-H member.
- 4. Complete all sections of the enrollment.

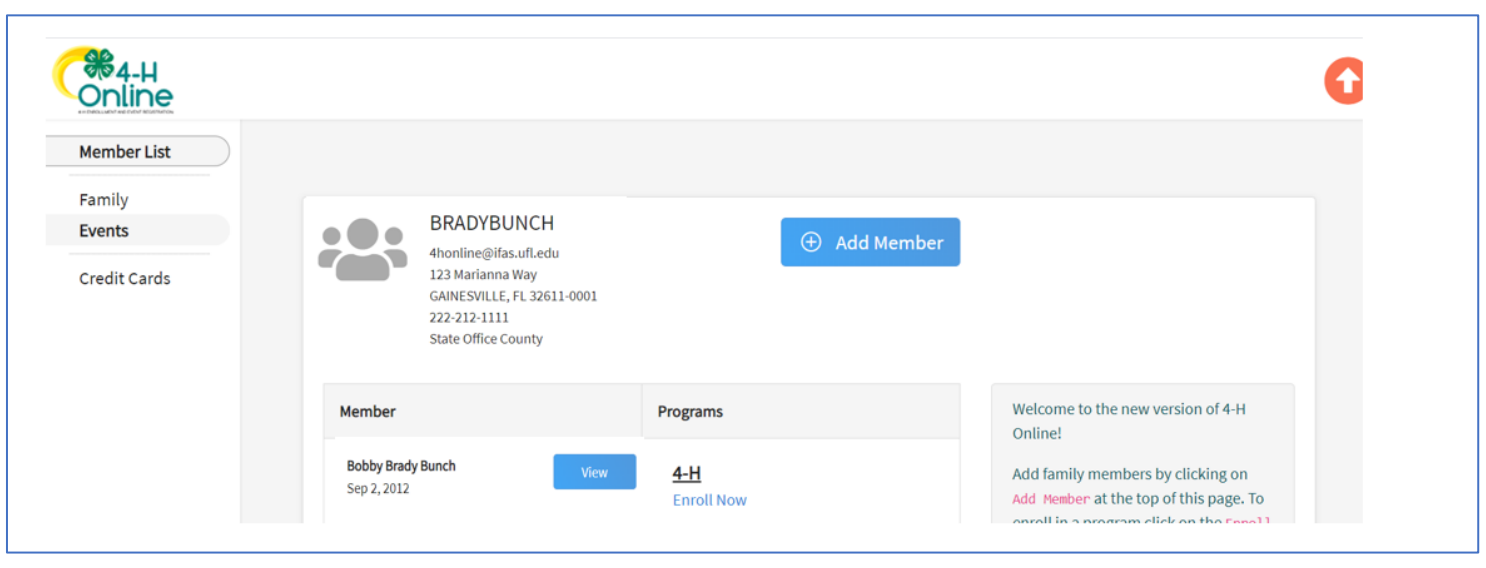

- 1. Click *Select Clubs*.
- 2. Click **Add** for the club you would like to join. Repeat this step if you need to add another club. Adjust primary club designation if needed.
- 3. Click *Next* once all clubs have been added.

If you are re-enrolling a youth, please remove any clubs the youth will not be participating in this 4-H year.

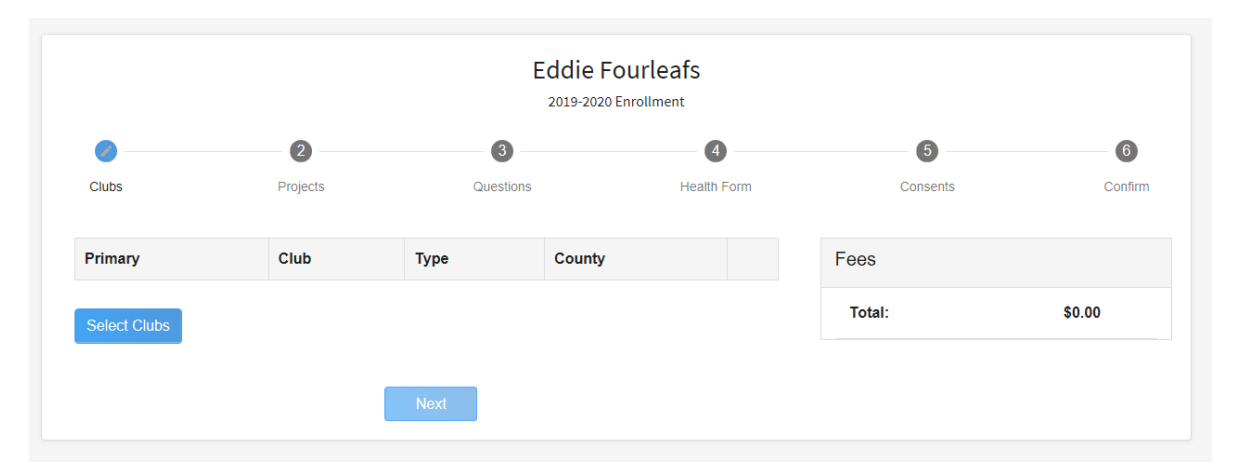

| County required | /                                                   |                                   |
|-----------------|-----------------------------------------------------|-----------------------------------|
| State Office    |                                                     | ~                                 |
| Volunteer Typ   | e                                                   |                                   |
|                 |                                                     | ~                                 |
| 4-H Indvidua    | Il Study or Mentor Program                          | Add                               |
| 4-H Science     |                                                     | Add                               |
| 4-H Youth N     | ot Participating in a 4-H Club                      | Add                               |
| 4-H Youth N     | ot Participating in a 4-H Club (less than 6 hours o | f educational programming)<br>Add |
| abc dog club    | ,                                                   | Add                               |
| Cappy Clove     | rs                                                  | Add                               |
| Clover Kids     |                                                     | Add                               |
| Cooking Clu     | D                                                   | Add                               |
| Cooking Sor     | nething Good                                        | Add                               |

### 4. Click Select Projects.

5. Use the project filter if needed to help find your project. Click *Add* to select the project.

6. Click *Next* after adding a project. Multiple projects can be added if desired.

If you are re-enrolling a youth, please remove any projects the youth will not be participating in this 4-H year.

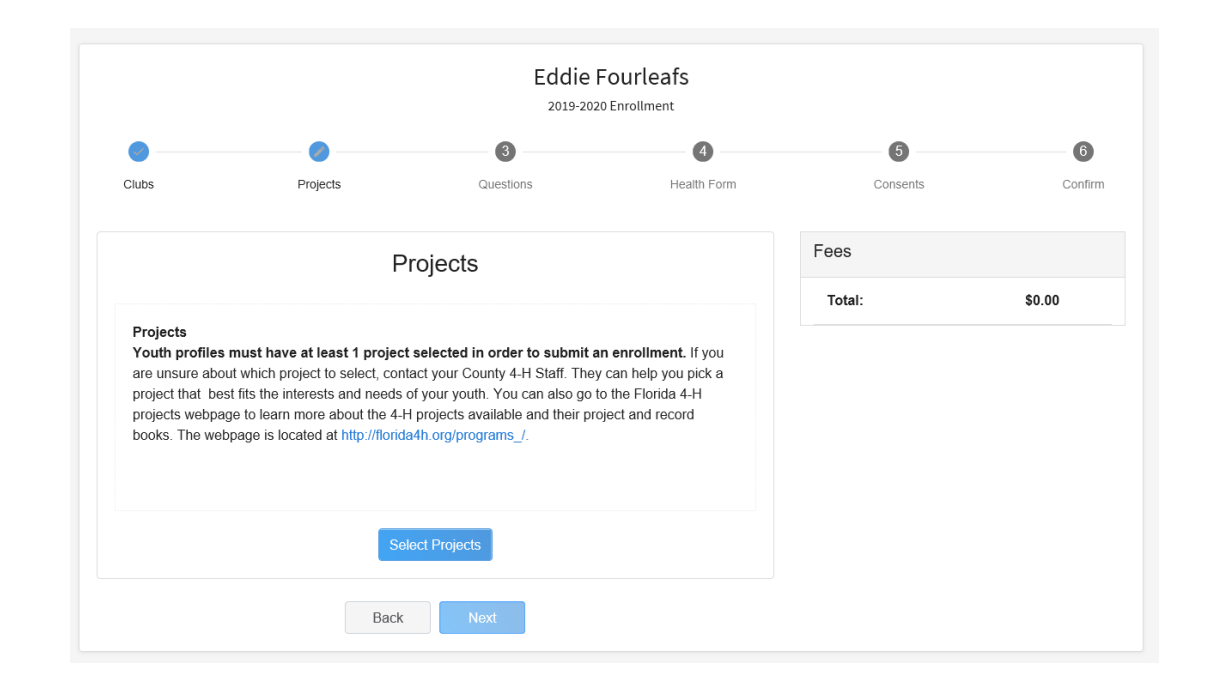

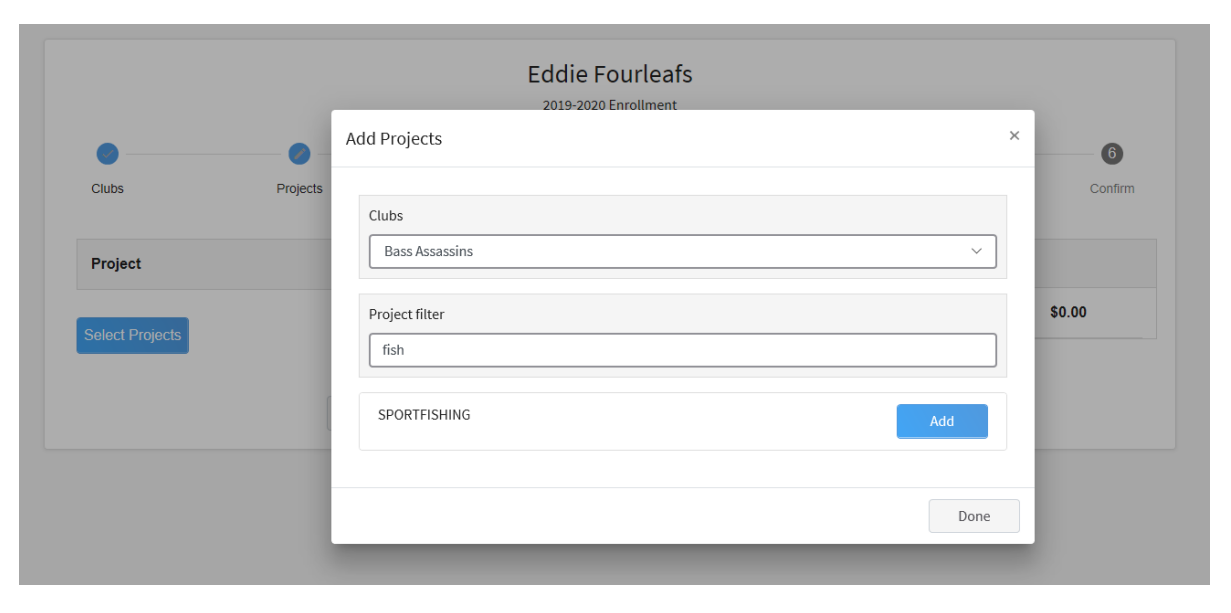

## 7. Click *Show Questions* to view other enrollment questions.

### 8. Complete all required fields.

Note: You will see some of the information you already provided. Please confirm the existing information is correct and scroll down to see the new questions.

9. Click *Next* when finished.

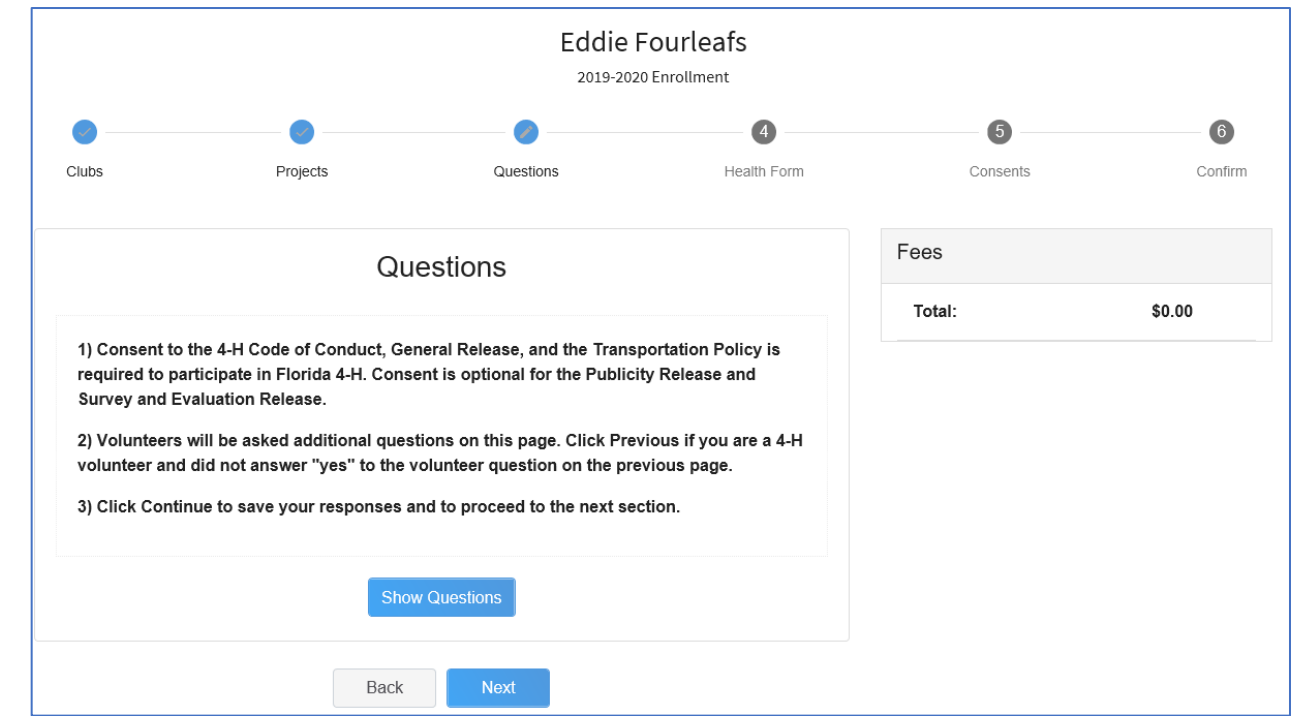

### 10. Click Show Health Form.

11. Complete all required fields and the Medical Consents on the Health Form and click *Next*.

Notes:

\*Yes responses will require additional information in the text box.

\*Consent to the Medical Consents is required to participate in Florida 4-H.

|                                         |                                                                     | 2019-202                                                           | 0 Enrollment              |          |         |
|-----------------------------------------|---------------------------------------------------------------------|--------------------------------------------------------------------|---------------------------|----------|---------|
| <b>Ø</b>                                | •                                                                   | •                                                                  | 0                         | 5        | 6       |
| Clubs                                   | Projects                                                            | Questions                                                          | Health Form               | Consents | Confirr |
|                                         |                                                                     | Health                                                             |                           | Fees     |         |
|                                         |                                                                     |                                                                    |                           | Total:   | \$0.00  |
| Please provide<br>question. <b>Repo</b> | e relevant information for all "Y<br>orting conditions will not pre | 'es" responses in the box that a<br>event a person from participat | opears under each<br>ing. |          |         |
|                                         | Sho                                                                 | w Health Form                                                      |                           |          |         |
|                                         |                                                                     |                                                                    |                           |          |         |
|                                         |                                                                     |                                                                    |                           |          |         |
|                                         |                                                                     |                                                                    |                           |          |         |
|                                         |                                                                     |                                                                    |                           |          |         |

| es the participant hav | e any non-food allerg | ies? |  |
|------------------------|-----------------------|------|--|
| Yes                    |                       |      |  |
| ) No                   |                       |      |  |
| quired                 |                       |      |  |
| Seasonal Allergies     |                       |      |  |
|                        |                       |      |  |
|                        |                       |      |  |

# 12. Click *Show Consents*13. Read each consent and respond to each item.

Note: Consent to the Code of Conduct, General Release, and Transportation Policy are required to participate in Florida 4-H.

|                                                                     |                                                                                                    | 2019-202                                                                                                    | -OURLEATS<br>0 Enrollment                                                                                                    |                                                                                                    |        |
|---------------------------------------------------------------------|----------------------------------------------------------------------------------------------------|----------------------------------------------------------------------------------------------------|----------------------------------------------------------------------------------------------------|----------------------------------------------------------------------------------------------------|--------|
| 0                                                                   |                                                                                                    | •                                                                                                    | •                                                                                                    | 0                                                                                                    |        |
| ubs                                                                 | Projects                                                                                                    | Questions                                                                                                    | Health Form                                                                                                    | Consents                                                                                                    | C      |
|                                                                     | Co                                                                                                    | onsents                                                                                                    |                                                                                                    | Fees                                                                                                    |        |
|                                                                     |                                                                                                    |                                                                                                    |                                                                                                    | Total:                                                                                                    | \$0.00 |
| <ul> <li>Consent<br/>required<br/>Survey a<br/>Discrimir</li> </ul> | to the 4-H Code of Conduct,<br>to participate in Florida 4-H.<br>nd Evaluation Release. Adul<br>nation Policy and Volunteer                                                                                                    | General Release, and the Tra<br>Consent is optional for the Pr<br>It Volunteers are required to a<br>Agreements.                                                                                                | nsportation Policy is<br>ublicity Release and<br>gree to the Non-                                                                                                    |                                                                                                    |        |
|                                                                     | Sho                                                                                                    | ow Consents                                                                                                    |                                                                                                    |                                                                                                    |        |
|                                                                     |                                                                                                    |                                                                                                    |                                                                                                    |                                                                                                    |        |
|                                                                     | Deals                                                                                                    |                                                                                                    |                                                                                                    |                                                                                                    |        |
|                                                                     |                                                                                                    |                                                                                                    |                                                                                                    |                                                                                                    |        |
|                                                                     | Survey & Evalua                                                                                                    | tion Release                                                                                                    |                                                                                                    |                                                                                                    |        |
|                                                                     | Survey & Evaluation<br>age 18 or older, 4-H I<br>for my child (under 18<br>program effectiveness<br>evaluations is volunta<br>surveys and evaluatio<br>understand that my c                                                                                 | eader, other volunteer, paren<br>3 years of age) to complete su<br>s or to promote the program.<br>Iny and that my child and/or I i<br>ons without impact on my or m<br>hild or I may be asked for con          | my willingness to participal<br>i/ guardian, site manager, e<br>inveys and evaluations that<br>understand that participat<br>may choose not to participa<br>ny child's eligibility to partici<br>sent before completing a s   | te as an adult (i.e. person<br>ad/or give permission<br>will be used to determine<br>ion in surveys and<br>the and may withdraw from<br>ipate in the 4-H program. I<br>urvey or an evaluation.        |        |
|                                                                     | Survey & Evaluation<br>age 18 or older, 4-H I<br>for my child (under 18<br>program effectiveness<br>evaluations is volunte<br>surveys and evaluatio<br>understand that my c                                                                                 | eader, other volunteer, paren<br>3 years of age) to complete su<br>s or to promote the program.<br>ry and that my child and/or l<br>ns without impact on my or n<br>hild or I may be asked for con              | my willingness to participal<br>i/ guardian, site manager, e<br>inveys and evaluations that<br>l understand that participat<br>may choose not to participa<br>ny child's eligibility to partici<br>sent before completing a s | te as an adult (i.e. person<br>stc.) and/or give permission<br>will be used to determine<br>ion in surveys and<br>te and may withdraw from<br>ipate in the 4-H program. I<br>urvey or an evaluation.  |        |
|                                                                     | Survey & Evaluation<br>age 18 or older, 4-H I<br>for my child (under 14<br>program effectivenes<br>evaluations is volunta<br>surveys and evaluatio<br>understand that my c<br>Member Name <i>requ</i><br>Eddie Fourleafs                                    | eader, other volunteer, paren<br>3 years of age) to complete su<br>s or to promote the program.<br>Iry and that my child and/or I i<br>ons without impact on my or n<br>hild or I may be asked for con          | my willingness to participal<br>i/ guardian, site manager, e<br>irveys and evaluations that<br>understand that participat<br>may choose not to participa<br>ny child's eligibility to partic<br>sent before completing a s    | te as an adult (i.e. person<br>stc.) and/or give permission<br>will be used to determine<br>ion in surveys and<br>ate and may withdraw from<br>ipate in the 4-H program. I<br>urvey or an evaluation. | -      |
|                                                                     | Survey & Evaluation<br>age 18 or older, 4-H I<br>for my child (under 18<br>program effectiveness<br>evaluations is volunte<br>surveys and evaluatio<br>understand that my c<br>Member Name requ<br>Eddie Fourleafs<br>Parent / Guardian M                   | A reader, other volunteer, paren<br>3 years of age) to complete su<br>s or to promote the program.<br>Iry and that my child and/or I<br>ons without impact on my or m<br>hild or I may be asked for con<br>ired | my willingness to participal<br>i/ guardian, site manager, e<br>inveys and evaluations that<br>understand that participat<br>may choose not to participa<br>ny child's eligibility to partici<br>sent before completing a s   | te as an adult (i.e. person<br>stc.) and/or give permission<br>will be used to determine<br>ion in surveys and<br>the and may withdraw from<br>ipate in the 4-H program. I<br>urvey or an evaluation. |        |
|                                                                     | Survey & Evaluation<br>age 18 or older, 4-H I<br>for my child (under 14<br>program effectivenes<br>evaluations is volunta<br>surveys and evaluatio<br>understand that my co<br>Member Name requ<br>Eddie Fourleafs<br>Parent / Guardian N<br>Mike Fourleafs | eader, other volunteer, paren<br>3 years of age) to complete su<br>s or to promote the program.<br>rry and that my child and/or I r<br>nns without impact on my or n<br>hild or I may be asked for con<br>ired  | my willingness to participal<br>i/ guardian, site manager, e<br>rveys and evaluations that<br>understand that participat<br>may choose not to participa<br>ny child's eligibility to partic<br>sent before completing a s     | te as an adult (i.e. person<br>stc.) and/or give permission<br>will be used to determine<br>ion in surveys and<br>te and may withdraw from<br>ipate in the 4-H program. I<br>urvey or an evaluation.  |        |

## Membership Fee

### 14. Submit payment for the community club membership fee, if applicable.

- The Florida 4-H Youth Development Program requires an annual \$20.00 membership fee for Community Club Members 4-H ages 8-18. Some counties charge a slightly higher fee. Starting this program year, we will be collecting this fee online within the 4-H Online enrollment system.
- You may either pay by credit or debit card on the payment screen in 4-H Online. Visa, MasterCard, and Discover cards are accepted.
  - Your card will be charged when the county reviews and approves the enrollment. Your statement will read "**REG\* 4-H ONLINE**" for the charge.
- You may choose to mail a check or money order to Florida 4-H State Headquarters by selecting "Payment for this invoice will be collected by 4-H Institution." See the next slide for mailing instructions.

#### Notes

- A profile will not be made active by the county office until online payment has been completed or a payment has been received and processed by Florida 4-H State Headquarters.
- Select "Payment for this invoice will be collected by 4-H Institution" if your county 4-H office or club has made different arrangements to pay your fee.

### Mail Checks to:

### **UF/IFAS Extension 4-H Youth Development Program**

Attn: Membership Fees

PO Box 110225

Gainesville, FL 32611-0225

Make checks payable to: University of Florida

Please include this form with your check. <u>http://florida4h.org/4honline/checkmoneyorderform.pdf</u>

## Submit

15. Click *Submit* to send your enrollment to your county 4-H office.

16. Your enrollment will be pending/awaiting review until a county 4-H staff member approves the enrollment.

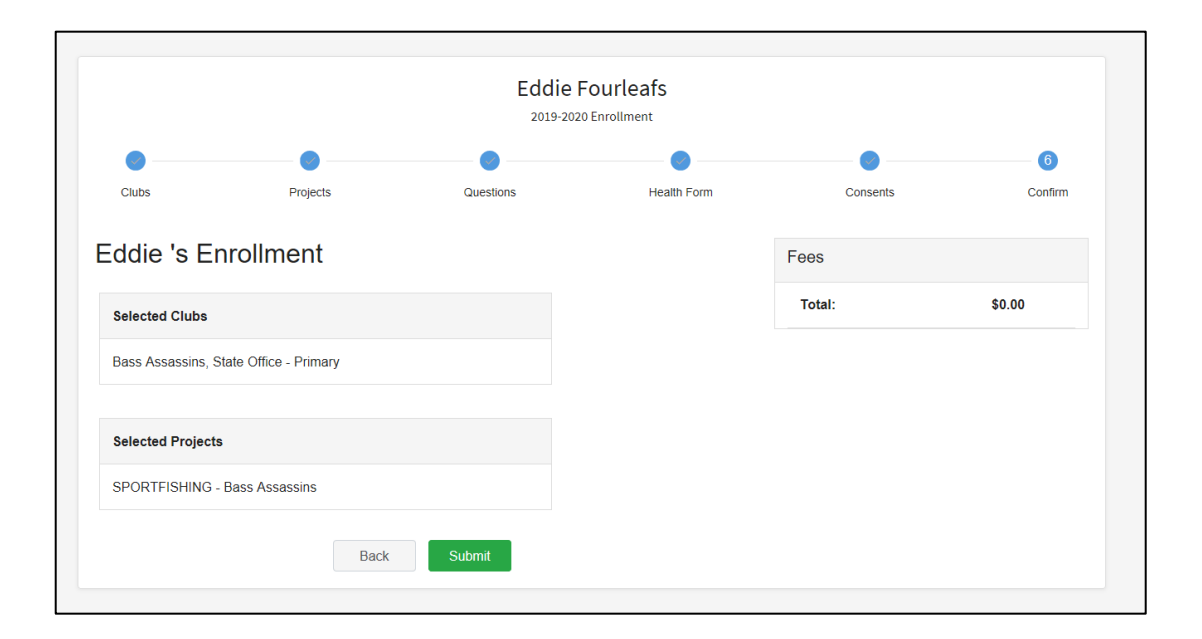

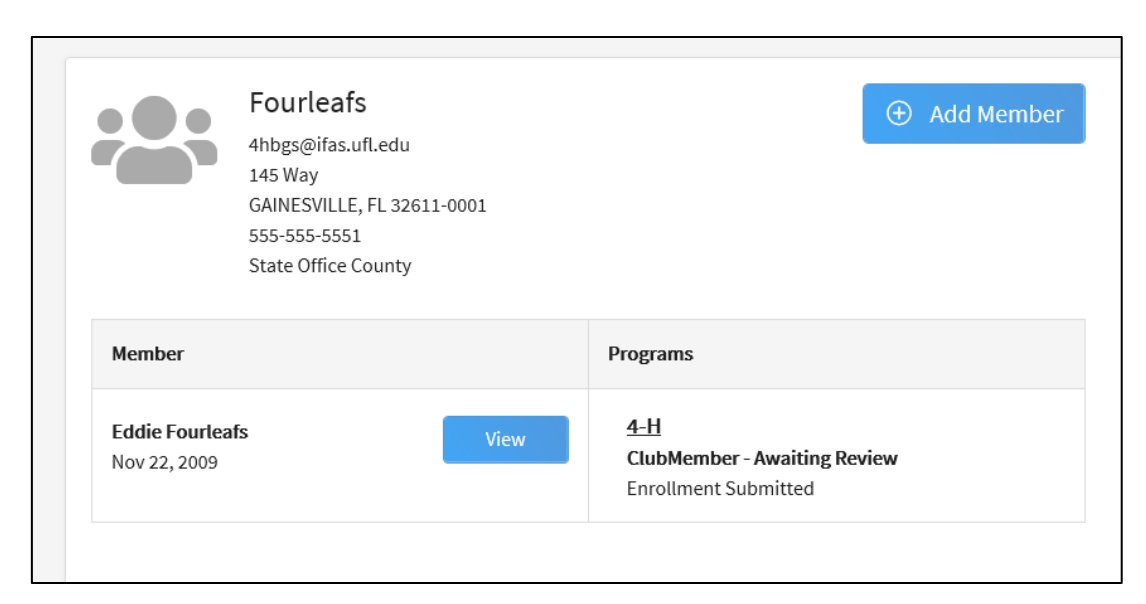

### **Enrollment Emails**

- You will receive an email confirming your enrollment was submitted.
- You will receive a second email when an enrollment has been made active by the county 4-H personnel.
  - If you paid the membership fee online, you will receive a payment confirmation email once the enrollment is made active.
- If there is an issue with enrollment, the county 4-H office may send the enrollment back with instructions how to correct the issue. You will receive an e-mail if this happens.

## Family Profile Navigation

- Click *Add Member* in the top right corner to add a new youth member or an adult volunteer.
- Click *Continue Enrollment* to complete and submit an enrollment.
- Click *Family* to update family profile information.
- Click *Events* to register a member for an event.
- Click *View* to see profile side bar of a submitted or approved enrollment.

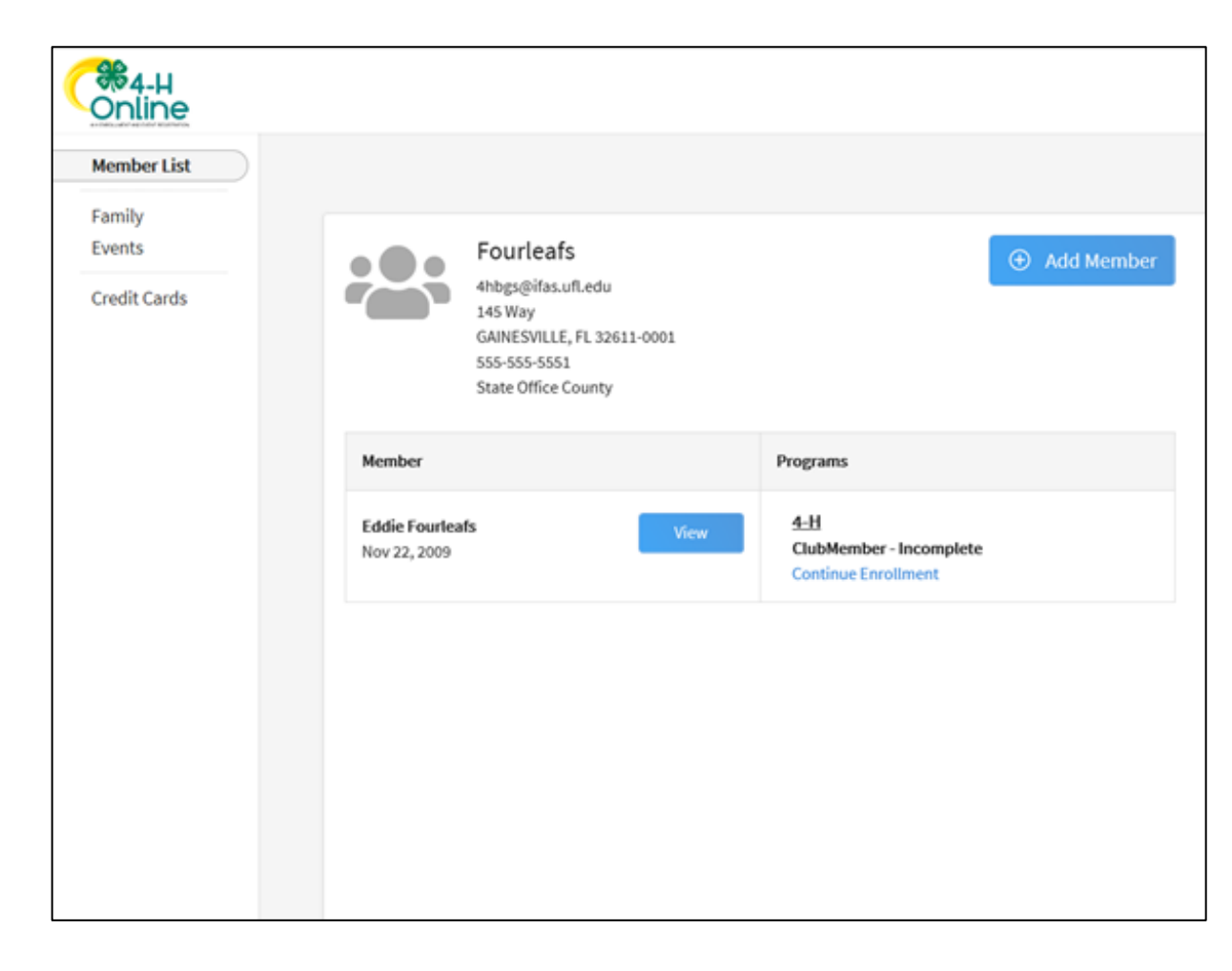

### Member Profile Navigation

| Here and the second second sec |                                |                    |
|----------------------------------------------------------------------------------------------------|--------------------------------|--------------------|
| Member List Profile Events                                                                                                    | Profile                        | Edit               |
| 4-H                                                                                                    |                                |                    |
| Enrollment                                                                                                    | First Name                     | Eddie              |
| About You                                                                                                    | Middle Name                    |                    |
| Activities                                                                                                    | Last Name                      | Fourleafs          |
| Awards<br>Clubs                                                                                                    | Preferred Name                 |                    |
| Consents                                                                                                    | Email                          |                    |
| Groups<br>Health                                                                                                    | Mobile Phone                   |                    |
| Invoice                                                                                                    | Birthdate                      | Nov 22, 2009       |
| Projects                                                                                                    | Dirtikutt                      | 10122,2005         |
| Questions                                                                                                    |                                |                    |
| Trainings                                                                                                    | Emergency Contact              | Edit               |
|                                                                                                    | Emergency Contact              | Mike Fourleafs     |
|                                                                                                    | Emergency Contact Phone        | 555-555-           |
|                                                                                                    | Emergency Contact Email        | 4hbgs@ifas.ufl.edu |
|                                                                                                    | Emergency Contact Relationship | Father             |
| È                                                                                                    |                                |                    |

- The enrollment sidebar is where you will find the different sections of the profile and enrollment.
- The enrollment sidebar will not show for incomplete enrollments.

### **Reset Your Password**

- 1. Click *Reset Password?* at the 4-H Online login page.
- 2. Type in your email and click **Reset** your password.
- Check your email for the Reset Password email. Click Reset Password after opening the email.
- 4. You will be prompted to change your password.
- 5. Go back to the login page and login with your email and new password.

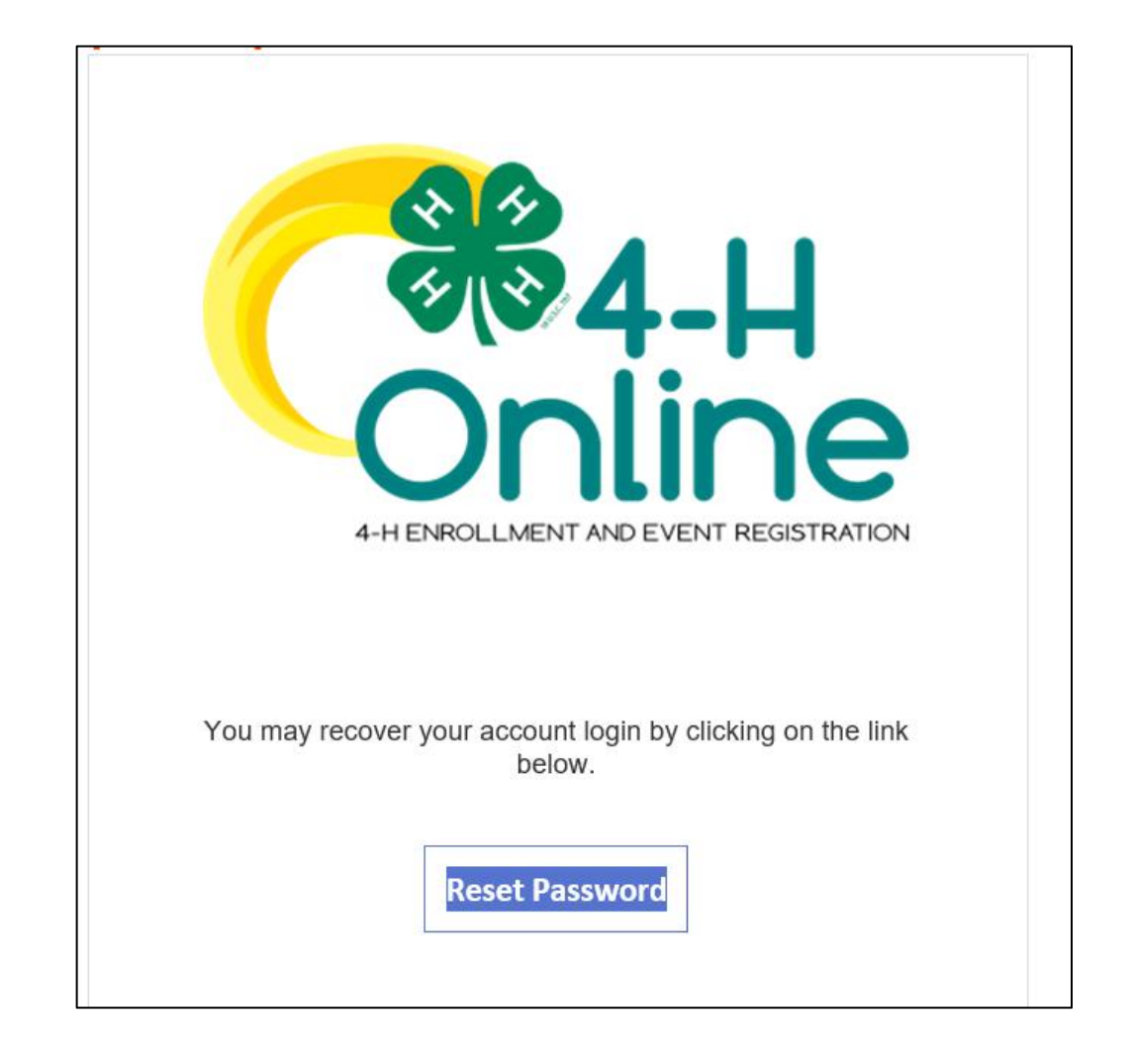

### Assistance, Questions, and Reporting Issues

Assistance or Questions about Enrollments, Clubs, and County Programs

• Contact your county 4-H Office.

### System Issues

- E-mail <u>4honline@ifas.ufl.edu</u>
- Be sure to include the member's name and 4-H county. Include your name and contact information as well.

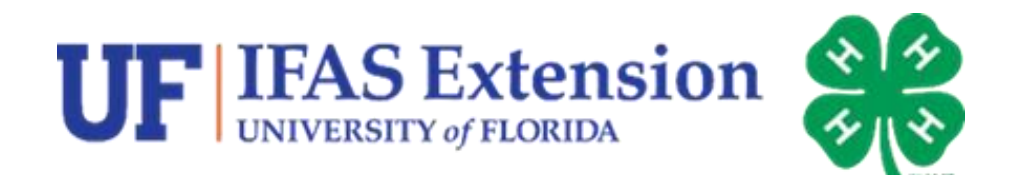

# Thank you for enrolling your child in Florida 4-H!